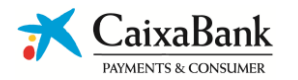

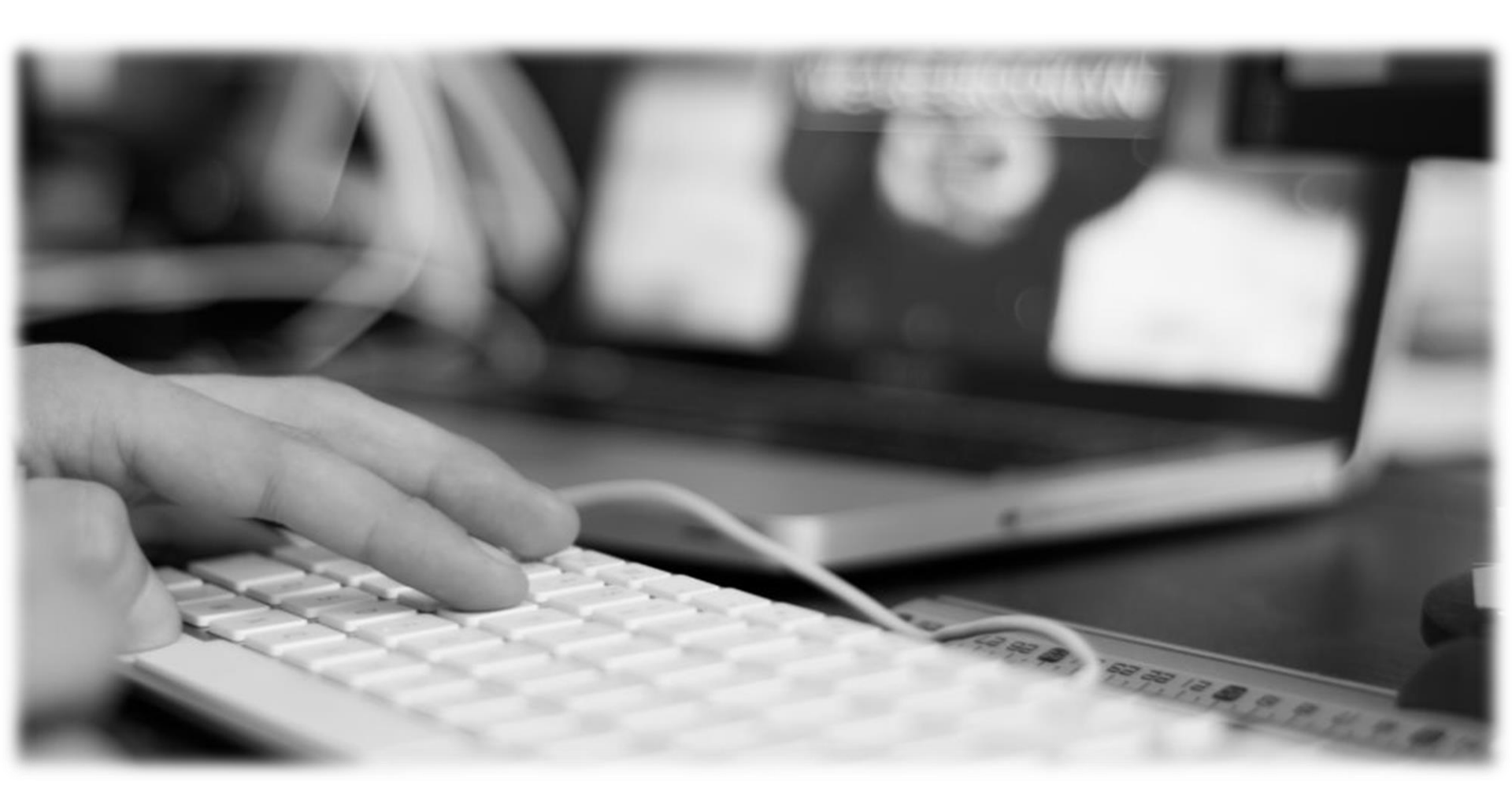

Manual tramitación operaciones de financiación y firma digital desde la web

\_\_\_\_\_

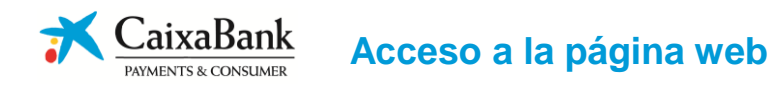

- Acceso a a www.caixabankpc.com introduciendo el código de establecimiento y la clave facilitada por tu gestor
- Una vez en la pantalla inicial "Mis operaciones" debemos clicar en "Simulación y solicitud" para empezar a dar de alta una solicitud:

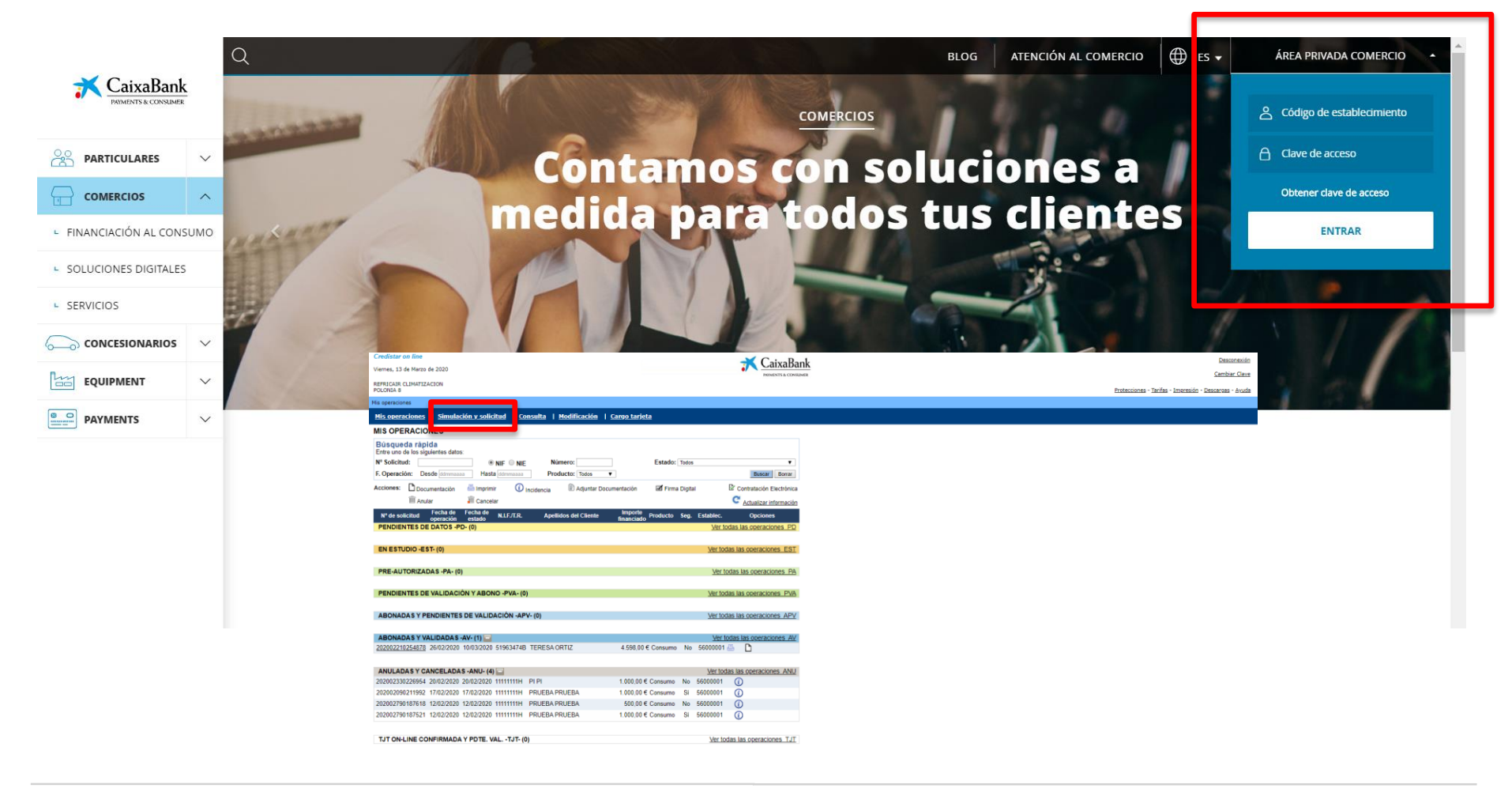

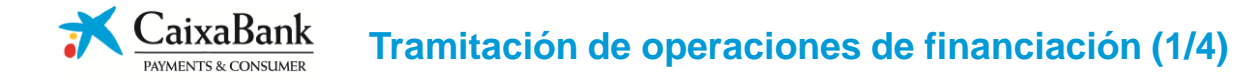

#### Paso 1 de 4 : Valores Iniciales

- Introduce los valores de inicio de la operación: producto a financiar (tarjeta o consumo), NIF ó tarjeta de residencia del titular, importe a financiar, operativa (estándar por defecto) e indica si el cliente aporta cuenta CaixaBank o no

| 1. Valores inclates           | 2. Datos economicos 3. Datos perso                     | nales 4. Evaluación                                                                                                    |
|-------------------------------|--------------------------------------------------------|----------------------------------------------------------------------------------------------------|
| • Establecimiento con         | Firma Digital disponible                               |                                                                                                    |
| Si lo deseas puedes asignar e | esta solicitud a un colaborador, para ello introduce a | continuación el Id de Firma Digital del colaborador.                                                                                                    |
| ID de Firma Digital           | No existen colaboradores 🔻                             |                                                                                                    |
| • Introduzca valores i        | niciales                                               |                                                                                                    |
| Producto                      | Consumo 🔻                                              |                                                                                                    |
| NIF/T.R. Titular              | 11111111H                                              | CaixaBank Solicitud-contratos de Fina                                                                                                    |
| Importe a financiar           | 1000,00 €                                              | NÚM. SOLICITUD                                                                                                    |
| Operativa                     | ESTANDAR V                                             | Con rengrida a la romateux agente en mateira de protección de dotos, en especial de calimiterata la Ley Diglicia 2019, de 15 de dontes, en Especial de Constructiona de la construcción de dotos, en especial de calimitaria de las construccións de dotos de mateira de servician de construcción de dotos de mateira de servician de construcción de construcción de constru |
| Cliente Caixa                 | SI V                                                   | (ii) pode contraster et el oricitarte esti incluido en testas de personas e entidades apocificamente designadas incluidas entidas montentis, inspontanta actual Nucleones Inductos Insportes de Internetto de Insportes de Internetto de Insportes de Insportes de Ins    |
|                               | Continuar                                              | Encand der regenzahlter begrunden begrunden bestehenden der eine Andersonne in einerschunden im konntennen in auf bestehende im bestehende einer bestehenden einer der Bestehenden einer Bestehenden einer Bestehenden Bestehenden Bestehe |

## Paso 2 de 4 : Datos económicos

- Introduce los datos económicos de la operación y haz click en el botón "Calcular cuota"

| 1. Valores                               | iniciales      | 2. Datos                | económicos     | 3. Datos pers     | sonales    | 4. Eval     | uación                         |           |
|------------------------------------------|----------------|-------------------------|----------------|-------------------|------------|-------------|--------------------------------|-----------|
| • Datos eco                              | onómicos       | de la operaci           | ón             |                   |            |             |                                |           |
| Datos del Bien<br>Código<br>del artículo | [ELECTRO       | DOMESTICOS]CO           | NJUNTO ELECTR  | ODOMESTICOS 1     | 7          |             | F. Entrega previ<br>(ddmmaaaa) | sta       |
| Vencimiento:                             | Habitual       | ¥                       |                |                   |            |             |                                |           |
| Datos Económi                            | cos            |                         |                |                   |            |             |                                |           |
| P.V.P.                                   | 1000,00        |                         |                |                   |            |             | Entra                          | ada       |
| Producto<br>Comercial                    | 1002-CRE       | DISTAR GRATUIT          | D V            |                   | Tar        | ifa 35A - G | RATUITA 12 M +                 | GAP CXN 🔻 |
| Plazos                                   | 012 - Plazo    | os V                    |                | Tipo de Seguro    | SIN SEGURO |             |                                | ▼         |
| Forma Pago<br>Comisión Apert             | ura PRIMER     | RECIBO V                |                |                   |            |             |                                |           |
| Cuotas dobles/                           | triples (opcio | nal): <u>Seleccione</u> | los meses      | Calcular cuot     | a          |             |                                |           |
| Resultado                                | os             |                         |                |                   |            |             |                                |           |
| Importe a Finar                          | nciar          | 1000,00 €               | Importe Comis  | ión Apertura      | 50,00      | €           | % 05,00                        |           |
| TIN                                      |                | 00,000 %                | TAE            |                   | 09,92      | %           | Total Intereses                |           |
| Primera Cuota                            |                | 133,33 €                | Resto de Cuota | 15                | 83,33      | €           | Importe Seguro                 |           |
|                                          |                |                         | G              | uardar datos 🛛 Co | ontinuar   |             |                                | Cancelar  |

- En el apartado "**Resultados**", se mostrarán los datos financieros de la operación (TIN, TAE, seguro, comisión apertura, etc.). Posteriormente, hacer click en "**Continuar**"

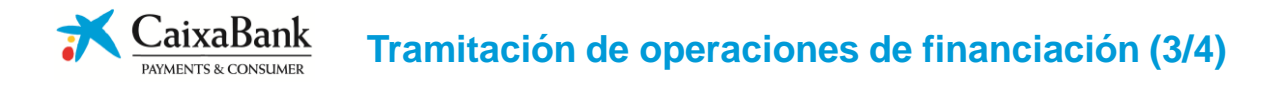

## Paso 3 de 4 : Datos personales del titular (operativa <u>cliente CaixaBank hasta 10.000€</u>)

- Rellena los datos personales con el DNI del cliente así como email y móvil para que se pueda firmar digitalmente. Posteriormente, indica la cuenta bancaria CaixaBank ó el PAN de la tarjeta. A continuación, hacer click en "Evaluar solicitud"

| 1. Valores                    | iniciales 2. Datos económicos <b>3. Datos personales</b> 4. Evaluación |                            |
|-------------------------------|------------------------------------------------------------------------|----------------------------|
| • Datos d                     | el Titular                                                             |                            |
|                               |                                                                        | * Campos NO obligatorios   |
| Vendedor *                    | Idioma de con                                                          | rrespondencia Castellano 🔻 |
| Tipo<br>Documento             | N.I.F. W N.I.F./T.R. 11111111H (ddr                                    | na Caducidad               |
| Nombre                        | Apellido 1 Ap                                                          | ellido 2                   |
| F.Nacimiento<br>(ddmmaaaa)    | País Nacimiento SELECCION                                              | E V                        |
| Nacionalidad                  | ESPAÑOLA V                                                             | Sexo SELECCIONE V          |
| Domicilio SE                  | LECCIONE Vím. Bloque                                                   | Piso Puerta                |
| Resto<br>Domicilio            | C. postal Población                                                    |                            |
| Municipio                     | SELECCIONE PRIMERO CODIGO POSTAL                                       |                            |
| E.Mail *                      |                                                                        |                            |
| Telf. 1                       | Telf. 2                                                                |                            |
| Cuenta<br>Bancaria            | ES Núm. Tarjeta                                                        |                            |
| <u><atrás< u=""></atrás<></u> | Guardar datos Evaluar solicitud                                        | Cancelar                   |

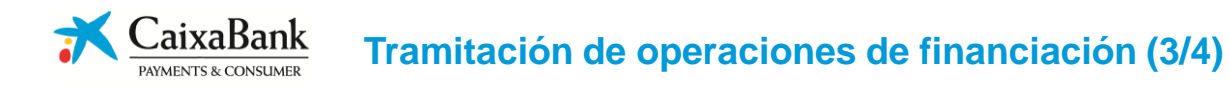

#### Paso 3 de 4 : Datos personales del titular (operativa no cliente CaixaBank)

- Rellena los datos personales con el DNI del cliente así como email y móvil para que se pueda firmar digitalmente
- Rellena los datos económicos del cliente (con justificante de ingresos y de cuenta bancaria)
- A continuación, hacer click en "Evaluar solicitud"

| • Datos de                 | el Titular                                        |                                                                                                    |
|----------------------------|---------------------------------------------------|----------------------------------------------------------------------------------------------------|
|                            |                                                   | * Campos NO obligatorios                                                                                |
| Vendedor *                 | Idioma de corresp                                 | ondencia Castellano V                                                                                   |
| Tipo<br>Documento          | N.I.F. V N.I.F./T.R. 11111111H Fecha Ca<br>(ddmma | aducidad 01/01/2050                                                                                     |
| Nombre                     | MARIA Apellido 1 GOMEZ Apellido                   | 2 GOMEZ                                                                                                 |
| F.Nacimiento<br>(ddmmaaaa) | 01/01/1990 País Nacimiento España                 | Υ                                                                                                    |
| Nacionalidad               | ESPAÑOLA 🔻                                        | Sexo MUJER V                                                                                            |
| Estado<br>Civil            | SOLTERO V Régimen * SELECCIONE V                  |                                                                                                    |
| Domicilio CAI              | LLE V B Núm. 1 Bloque                             | Piso Puerta                                                                                             |
| Resto<br>Domicilio         | C. postal 41004 Población SEV                     | <i>ЛLLA</i>                                                                                             |
| Municipio                  | Sevilla 🔻                                         | Cuenta Eanertura c/c * Antinüedad en                                                                    |
| E.Mail *                   | MARIAGOMEZ@GMAIL.COM                              | Bancaria ES 0081 5925 30 123456789 (ddmmaaaa) 01/01/2000 Bco. (ddmmaaaa) 01/01/2000                     |
| Telf. 1                    | 677589210 Telf. 2                                 | Situación<br>Laboral ASALARIADO FIJO V (MM/AAAA) 07 /2016 (ddmmaaaa)                                    |
|                            |                                                   | Destino<br>Compra USO PRIVADO ▼ Profesión CONSULTOR ▼ Cargo EMPLEADO ▼                                  |
|                            |                                                   | Nombre<br>Empresa CONSULTORES DEL SUR C.I.F. * Actividad EDUCACIÓN-INVESTIGACIÓN ▼ Teléfono * 954775291 |
|                            |                                                   | Domicilio CALLE V FRANCIA C.Postal * 41018 Población SEVILLA                                            |
|                            |                                                   | Origen<br>Ingresos NÓMINA <b>v</b> Número de Pagas 12                                                   |
|                            |                                                   | Ingresos<br>Mensuales 1200,00 Anuales 14400,00 Variables * 0,00                                         |
|                            |                                                   | + Añadir cotitular                                                                                      |
|                            |                                                   | < <u>Atrás</u> Guardar datos Evaluar solicitud Cancelar                                                 |

## Paso 4 de 4 : Consentimientos y Evaluación

- Confirma los consentimientos con el cliente y haz click en "Confirmar"

|                                                                                       | • Titular de la operación                                                                                                    |
|---------------------------------------------------------------------------------------|----------------------------------------------------------------------------------------------------|
|                                                                                       |                                                                                                    |
| Autorizo al Grupo CaixaBank a utilizar m                                              | is datos para finalidades de estudio y perfilado                                                                                                    |
| I Si                                                                                  | No No                                                                                                    |
| Autorizo a que se me remita publicidad y                                              | y ofertas comerciales del Grupo CaixaBank por los siguientes medios                                                                                                    |
| Felemarketing                                                                         |                                                                                                    |
| Si                                                                                    | No No                                                                                                    |
| Medios electrónicos como SMS, email y o                                               | tros                                                                                                    |
| Si                                                                                    | No.                                                                                                    |
| Correo postal                                                                         |                                                                                                    |
| Si                                                                                    | No No                                                                                                    |
| Contactos comerciales por cualquier can                                               | al de mi gestor                                                                                                    |
| Si                                                                                    | ◎ No                                                                                                    |
| Autorizo a ceder mis datos a terceros co                                              | n los que el Grupo CaixaBank tenga acuerdos                                                                                                    |
| I Si                                                                                  | No No                                                                                                    |
| Autorizo al Grupo CaixaBank a usar mis o<br>dentidad y firma. Esta autorización se co | d<br>atos biométricos (imagen facial, huella dactilar, etc.) con la finalidad de verificar mi<br>omplementará con el registro de los datos biométricos a utilizar en cada momento. |
| I Si                                                                                  | No No                                                                                                    |
|                                                                                       |                                                                                                    |

- Si la operación ha sido pre-autorizada y se va a firmar digitalmente desde la web, hacer click en "Salir"

| 1. Valores iniciales                   | 2. Datos económicos                                | 3. Datos personales                            | 4. Evaluación                   | 📀 CrediStar.com - Evaluación - Google Chrome 🛛 🗕 🗙                                                 |
|----------------------------------------|----------------------------------------------------|------------------------------------------------|---------------------------------|----------------------------------------------------------------------------------------------------|
|                                        |                                                    |                                                |                                 |                                                                                                    |
|                                        |                                                    |                                                |                                 | La operacion ha sido pre-autorizada.                                                               |
| Se está evaluando l<br>En caso contrar | a operación. En menos<br>rio consulta a la platafo | de un minuto aparece<br>rma el resultado de la | erá la respuesta.<br>operación. | Elija la opción que desea Imprimir o Salir.<br>© Contrato<br>© Oferta Vinculante<br>Imprimir Salir |

## Paso 4 de 4 : Consentimientos y Evaluación

- Confirma los consentimientos con el cliente y haz click en "Confirmar"

| <ul> <li>Titular de la operación</li> </ul>                                                                                                    |
|----------------------------------------------------------------------------------------------------|
|                                                                                                    |
| datos para finalidades de estudio y perfilado                                                                                                    |
| No No                                                                                                    |
| ofertas comerciales del Grupo CaixaBank por los siguientes medios                                                                                                    |
|                                                                                                    |
| ○ No                                                                                                    |
| 105                                                                                                    |
| ○ No                                                                                                    |
|                                                                                                    |
| No No                                                                                                    |
| de mi gestor                                                                                                    |
| No No                                                                                                    |
| los que el Grupo CaixaBank tenga acuerdos                                                                                                    |
| No No                                                                                                    |
| tos biométricos (imagen facial, huella dactilar, etc.) con la finalidad de verificar mi<br>nplementará con el registro de los datos biométricos a utilizar en cada momento. |
| No No                                                                                                    |
|                                                                                                    |

- Si la operación ha sido pre-autorizada y se va a firmar digitalmente desde la web, hacer click en "Salir"

| 1. Valores iniciales 2. Datos económicos 3. Datos personales                                                                   | 4. Evaluación                  | ¢ | 👂 CrediStar.com - Evaluación - Google Chrome 🛛 🗕 🔼                                                  |
|----------------------------------------------------------------------------------------------------|--------------------------------|---|----------------------------------------------------------------------------------------------------|
|                                                                                                    |                                |   |                                                                                                    |
|                                                                                                    |                                | • | La operacion ha sido pre-autorizada.                                                                |
| Se está evaluando la operación. En menos de un minuto aparece<br>En caso contrario consulta a la plataforma el resultado de la | rá la respuesta.<br>operación. |   | Elija la opción que desea Imprimir o Salir.<br>© Contrato<br>© Oferta Vinculante<br>Imprimir: Salir |

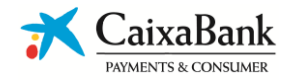

**1**. Con la operación "Pre-autorizada", pulsar en símbolo impresora y en la opción "**Firma Digital**"

| Mis operaciones                                                                                                    |                                                              |                 |             |                                                    |
|----------------------------------------------------------------------------------------------------|--------------------------------------------------------------|-----------------|-------------|----------------------------------------------------|
| Mis operaciones   Simulación y solicitud   Consulta   Mod                                                                                                    | lificación   <u>Cargo tarjeta</u>                            |                 |             |                                                    |
| MIS OPERACIONES                                                                                                    |                                                              |                 |             |                                                    |
| Búsqueda rápida           Entre uno de los siguientes datos:           Nº Solicitud:              • NIF              • NIF             • NIF             • NIF | D:                                                           | Estado: Todos   |             |                                                    |
| F. Operación: Desde Hasta Product                                                                                                    | D: Todos 🔻                                                   |                 |             | Buscar Borrar                                      |
| Acciones: Documentación 📇 Imprimir 🛈 Incidencia                                                                                                    | Adjuntar Documentación                                       | 🗹 Firma Digital | C C         | Contratación Electrónica<br>Actualizar información |
| Nº de solicitud Fecha de Fecha de N.I.F./T.R. Apellidos                                                                                                    | del Cliente Importe<br>financiado Pr                         | oducto Seg.     | Establec.   | Opciones                                           |
| PENDIENTES DE DATOS -PD- (0)                                                                                                    |                                                              |                 | Ver todas   | las operaciones PD                                 |
| EN ESTUDIO -EST- (0)                                                                                                    |                                                              |                 | Ver todas I | as operaciones EST                                 |
| PRE-AUTORIZADAS -PA- (1)                                                                                                    |                                                              |                 | Ver todas   | las operaciones PA                                 |
| 202002790187521 12/02/2020 12/02/2020 11111111H PRUEBA PRUE                                                                                                    | BA 1.000.00 € C                                              | Consumo Si      | 56000001 📇  |                                                    |
| PENDIENTES DE VALIDACIÓN Y ABONO -PVA- (0)                                                                                                    | Elija la opción que desea Imp<br>Contrato Firma Digitalizada | primir.         | Ver todas I | as operaciones PVA                                 |
| ABONADAS Y PENDIENTES DE VALIDACIÓN -APV- (0)                                                                                                    | Oferta Vinculante                                            |                 | Ver todas I | as operaciones APV                                 |
|                                                                                                    | 🕑 Firma Digital                                              |                 |             |                                                    |
| ABONADA'S Y VALIDADA'S -AV- (0)                                                                                                    | Imprimir Salir                                               |                 | Ver todas   | as operaciones AV                                  |

#### 3. Confirmar email y móvil del cliente

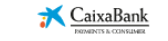

Solicitud > Confirmar Datos

# **Confirmar Datos**

| Telefono  | E-mail |
|-----------|--------|
| 677054064 |        |

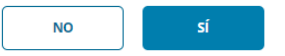

#### 2. Pulsa en "Firmar"

|                    | Mä                                     | ITAIDITH.                       |  |
|--------------------|----------------------------------------|---------------------------------|--|
| Solicitud > Detail | le de la Solicitud                     |                                 |  |
| Detalle            | e de la solicitud                      |                                 |  |
| Datos de l         | a solicitud                            |                                 |  |
|                    |                                        |                                 |  |
|                    | Número de solicitad<br>202002790187521 | Fecha tramitación<br>2020-02-12 |  |
|                    | Estado<br>BENDENTE DE CONTRATO         |                                 |  |
|                    | PERMITTER ALL CONTRACTOR               |                                 |  |
| Datos eco          | nómicos                                |                                 |  |
|                    |                                        |                                 |  |
|                    | Importe financiado                     | Primera cuota                   |  |
|                    | 1000€ en 12 plazos                     | 145.340 el 2020-02-29           |  |
|                    | Siguientes cuotas                      | Comisión apertura               |  |
|                    | 83.33C                                 | 50%                             |  |
|                    | TIN                                    | TAE                             |  |
|                    | 0%                                     | 9.92%                           |  |
|                    | Importe seguro (mensual)               |                                 |  |
|                    | 12010                                  |                                 |  |
|                    |                                        |                                 |  |
| Datos per          | sonales                                |                                 |  |
| o acos pers        |                                        |                                 |  |
|                    | Tit                                    | ular                            |  |
|                    |                                        |                                 |  |
|                    |                                        |                                 |  |

| Nombre                 | Apellidos     |
|------------------------|---------------|
| PRUEBA                 | PRUEBA PRUEBA |
| DNUNIFICIE             | Teléfono      |
| 11111110               | 677051961     |
| Email                  | Nacionalidad  |
| PLEBON@CAIXABANKPC.COM | ES            |
| Dirección              | Código postal |
| CL B, 1                | 41004         |
| Población              |               |
| SEVILLA                |               |
|                        |               |

FIRMAR

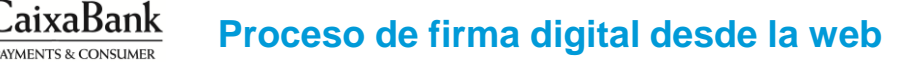

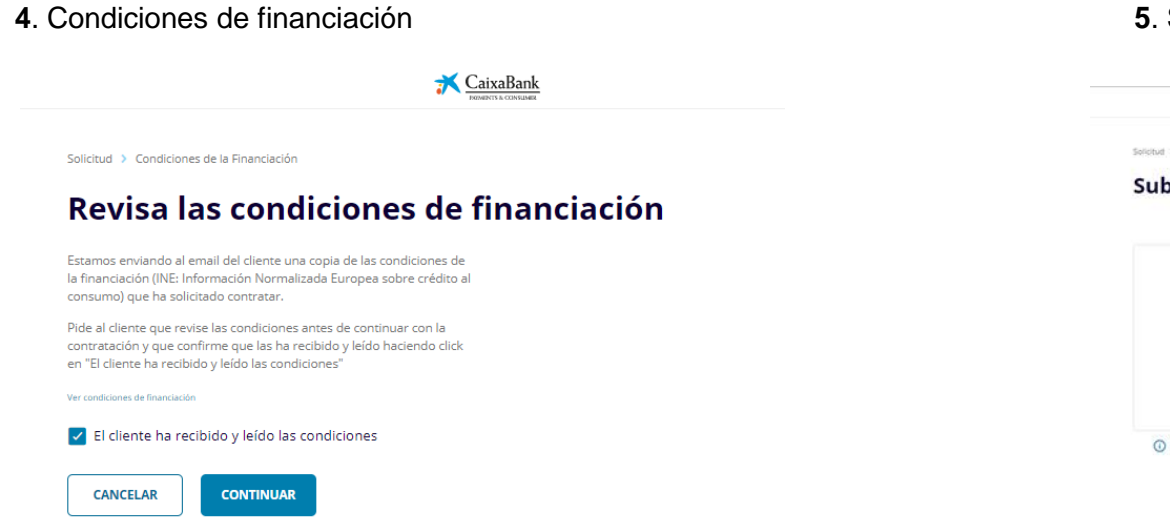

#### 6. Condiciones generales

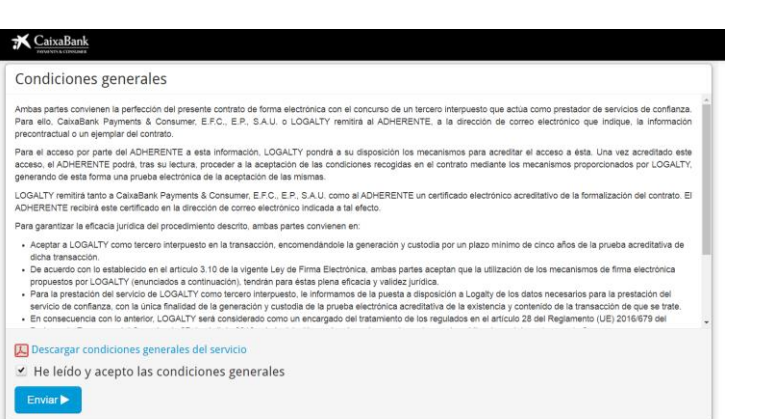

#### 5. Subida del DNI

| * | CaixaBank |
|---|-----------|
| 7 | CaixaBank |

#### Solicitud > Subida de Documentación

#### Subida de documentación

| 2NI (Anverso) - DNI.jpg | - |
|-------------------------|---|
| JNI (Reverso) - DNI jpg |   |

#### 7. Opción de descarga de documentación a firmar

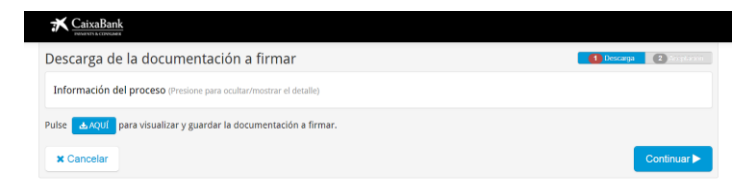

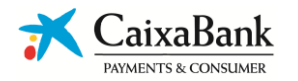

#### 8. Introducir OTP que le llega por SMS al cliente al móvil

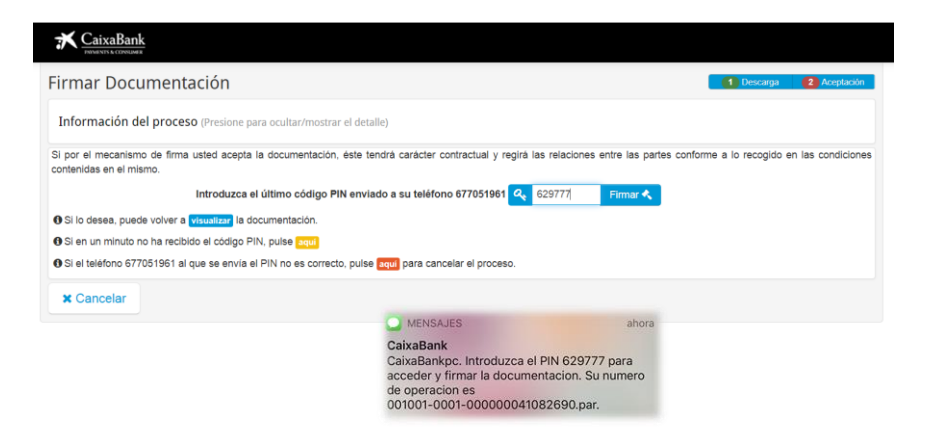

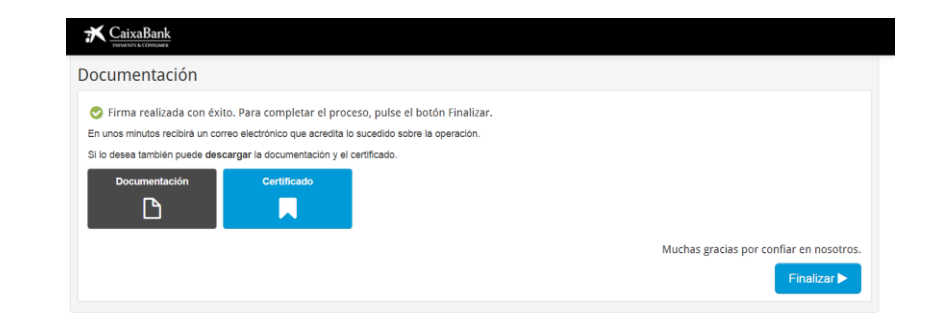

10. Subida de documentación restante (si es necesario)

| esu | tado                                     |                                             |
|-----|------------------------------------------|---------------------------------------------|
|     | Se ha enviado<br>al email del cliente PL | el contrato firmado<br>EBON@CAIXABANKPC.COM |
|     | Selecciona cómo vas a enviar             | la documentación de la financiación.        |
|     | Estructurada                             | Expediente completo                         |
|     | Necesitamos que nos adj                  | untes los siguientes documentos:            |
|     | Autorización Caixa                       | Ð                                           |
|     | Justificante ingresos                    | D                                           |
|     | Justificante bancario                    | Ð                                           |
|     | Otra documentación                       | D                                           |

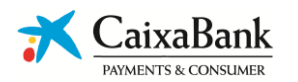

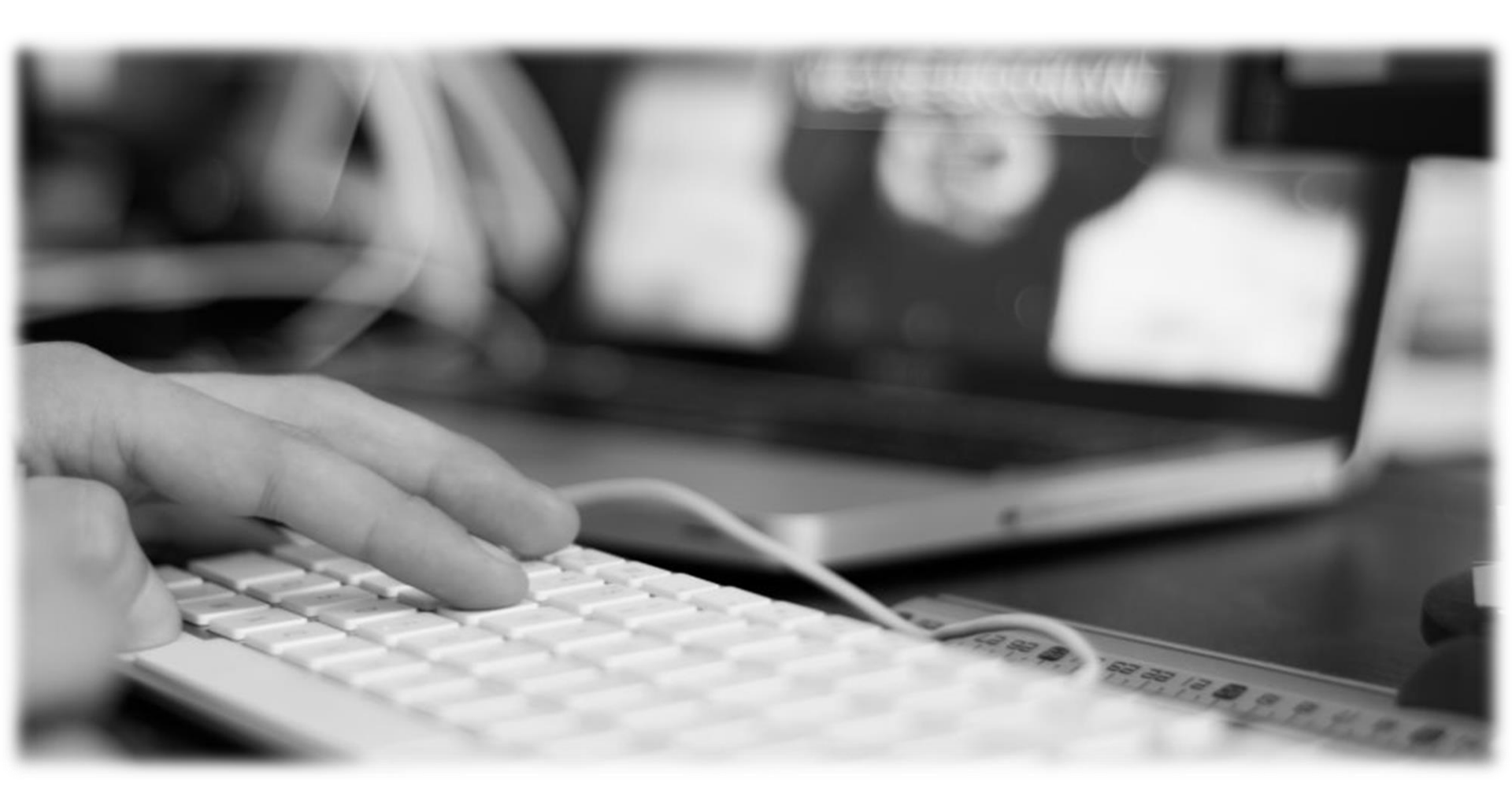